#### A How MyWirelessTV Works

MyWirelessTV allows video and audio to be sent from video source to the TV wirelessly. Therefore, you have the freedom to place the TV virtually anywhere within the home and enjoy live TV without the wiring mess.

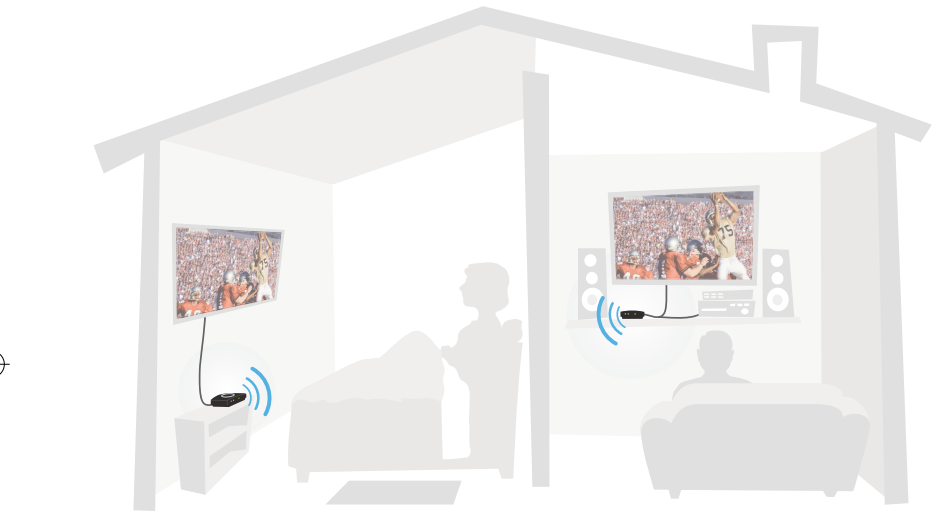

Make sure you identify which 'source device' that you want to connect to the Transmitter. Video from that 'source device' will be transmitted to your receiver box(s).

**INSTALLATION** for the MyWirelessTV is **EASY**. Both units come pre-paired to work with each other. All you need to do is connect the cables according to the diagram or, if you want, follow the detailed step-by-step instructions.

**Note:** Only use power adapter, Actiontec Electronics Inc., Model # WA-10P05FU

#### **B** Setting Up Transmitter & Receiver

Step **a** Select the Source Device (i.e. a Cable/Satellite set-top box or Blu-ray player) you wish to transmit signal to the TV, and power off that device. Get the **Wireless HD Video Transmitter** unit from MyWirelessTV 2 Kit and follow the steps below.

**Note:** If the Transmitter and Receiver are in the same room, you may skip to Step 1c.

Step **1b** (Optional) If the source device is previously connected to an HDTV, unplug the HDMI cable from the back of the source, then plug the free end of the HDMI cable into the HDMI port that labels **Out-to-TV** on the back of the Transmitter.

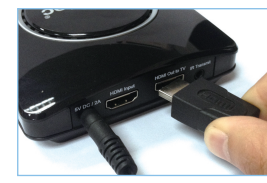

Step **C** Otherwise, get an HDMI cable from MvWirelessTV 2 Kit. Plug one end into the **HDMI Input** port on the back of the Transmitter.

Step d Plug the other end into the HDMI port on the Source Device.

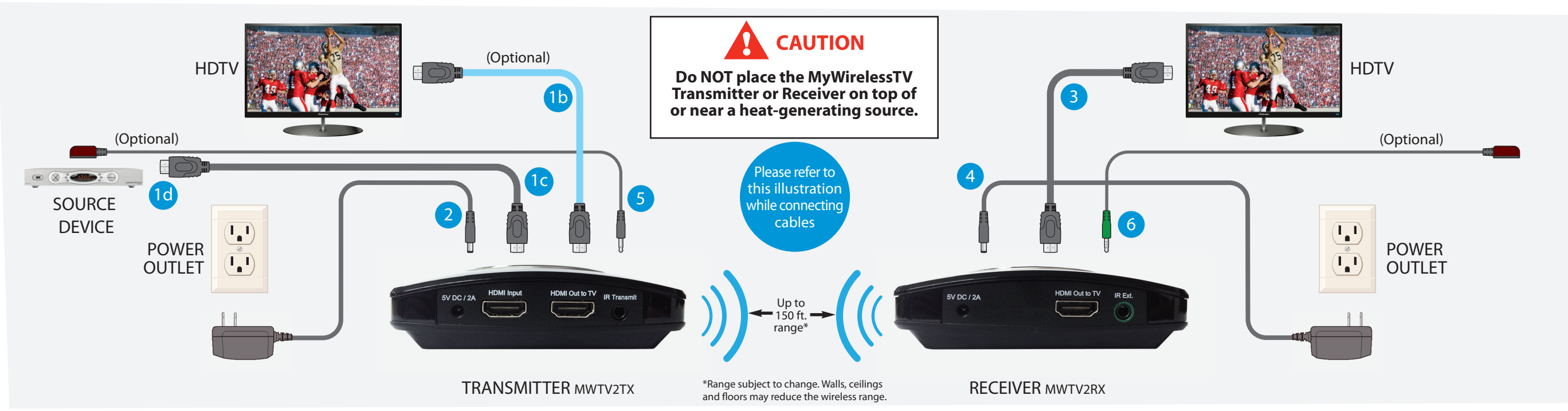

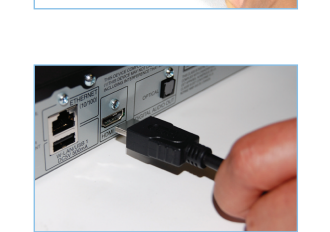

Step 2a Get the power supply from MyWirelessTV 2 Kit. Plug the smaller end of the power supply into the 5VDC port on the back of the Transmitter.

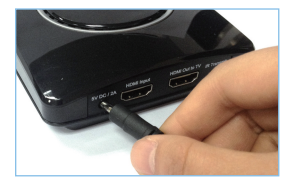

Step 2b Plug the larger end of the power supply into a power outlet.

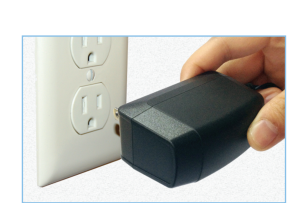

Step 2c Verify the Power Light on the Transmitter is SOLID Green.

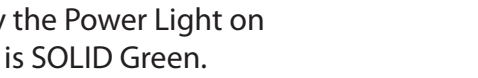

![](_page_0_Picture_22.jpeg)

Step 2d Now power on your video Source Device.

Note: The LINK light will blink.

Step 3a Get the Wireless HD Video **Receiver**, HDMI cable and power supply. Go to the TV that you want to connect.

![](_page_0_Picture_26.jpeg)

pic

![](_page_0_Picture_27.jpeg)

Step **3b** Plug one end of this HDMI cable into an HDMI port on the HDTV.

![](_page_0_Picture_29.jpeg)

Step 3c Plug the other end of the HDMI cable into the HDMI port labels Out-to-TV on the back of the Receiver.

![](_page_0_Picture_31.jpeg)

Step 3d Turn on the TV and switch the source to the HDMI

Step4b Plug the larger end of the power supply into a power outlet.

input that the Receiver is connected to.

Step4a Plug the smaller end of the

power supply into the 5VDC port on

the back of the Receiver.

Step4c Make sure the Power Light on the Receiver is SOLID Green.

Step4d Wait for a bit as the Receiver connects to the Transmitter. The LINK light should show SOLID Green once they're connected.

Flip this Quick Start Guide over to continue

![](_page_0_Picture_38.jpeg)

![](_page_0_Picture_39.jpeg)

![](_page_0_Picture_40.jpeg)

![](_page_0_Picture_41.jpeg)

![](_page_0_Picture_42.jpeg)

### **C** Setting Up IR Control (Optional)

The IR Blaster Cable connects to your Wireless HD Video **Transmitter**. The IR Blaster can receive IR signal from your Source Device's remote control over MyWirelessTV network, and emits the IR signal to control the Source Device. Thus, you can control the Source Device from wherever the TV and Wireless HD Video Receiver are located

The **IR Receiver Extension Cable** extends the IR receiver of the Wireless HD Video Receiver. Thus, it allows the Receiver to receives IR signal from the remote control, if the unit is placed in an area where IR signal is not in line-of-sight of the source's remote control. Use of this cable is optional.

**Note:** If the Receiver and Transmitter are in the same room. setting up IR Blaster cable is not required."

Step **5a** Get the IR Blaster cable from MvWirelessTV 2 kit. The IR Blaster cable has a black connector.

![](_page_1_Picture_6.jpeg)

Step **5b** Plug the IR Blaster cable's black connector into the Transmit port on the back of the Transmitter.

![](_page_1_Picture_8.jpeg)

Step 5 c Remove the adhesive tape from the bottom of the IR Blaster head.

Step 5d Locate the Infrared (IR) sensor on your source device box, and mount the IR Blaster head on top of the box over the sensor of the source device.

Step **6** Get the IR Extender cable (with a green connector) from the MvWirelessTV 2 kit.

Step **b** Plug the IR Extender cable's green connector in to the Green port on the back of the Receiver.

Step **6** Remove the protective covering of the double stick tape and attach the flat end of the IR Extender cable to the front corner of the HDTV bezel or frame.

Your HDTVs and cable/satellite box should be connected as shown in the previous diagram. You can now start enjoying HDTV anywhere you want it!

![](_page_1_Picture_15.jpeg)

![](_page_1_Picture_16.jpeg)

![](_page_1_Picture_17.jpeg)

![](_page_1_Picture_18.jpeg)

## **FREQUENTLY ASKED QUESTIONS**

to-TV port?

A No. This step is optional.

- Transmitter.
- to TV.
- Receiver.
- slower than on Transmitter's TV.
- sion from the Transmitter over the air.

### **D** Troubleshooting

#### **O** Do I must connect a TV to the Transmitter's HDMI Out-

#### I'm not seeing video on the TV that's connected to the

A Check the power and connection from the video source to the Transmitter, and the connection from the Transmitter

#### I'm not seeing video on the TV that's connected to the

A Check the power and connection from Receiver to the TV, and make sure the correct source input is selected on the

## The audio and video on the Receiver's TV seems

A This is expected since the Receiver receives AV transmis-

#### • The video quality is poor and sometimes there's no video displays on the Receiver's TV.

A You may need to adjust the orientation of the Transmitter and Receiver units, and direct them to be facing each other. You can view the MyWirelessTV connection strength on the Menu page of the Receiver. To access the Menu page, press the MENU button once on the Receiver.

#### I cannot control the source device with its remote control, via the MyWirelessTV Receiver OR the source device is slow to respond to the remote control.

A Make sure the IR Blaster cable is connected to the Transmitter "IR Transmit" port, and the sensor is mounted directly on top of the source device's IR Sensor window. Also make sure the Receiver or the IR Receiver cable sensor is in line-of-sight of the remote control.

#### • What is the MENU button on the Receiver?

A The MENU button provides access to the Menu screen. You can view the device firmware version, signal strength, change the language for display and video stream mode.

For Technical Support call 1-888-436-0657

How to Videos, User Manual, Latest Firmware and additional information are available Online at

http://www.actiontec.com/mwtv2

© 2014 Actiontec Electronics, Inc. Actiontec, Actiontec Installation Buddy, Creative Solutions for the Digital Life and the Actiontec logo are trademarks or registered trademarks of Actiontec Electronics. Inc. in the U.S. or other countries. All other names are properties of their respective owners. Product photo may differ from actual product, however functionality remains as stated above. Specifications are subject to change without notice.

![](_page_1_Picture_50.jpeg)

#### Multi-Room Wireless HD Video Kit

# MvWirelessTV 2

Model# MWTV2TX & MWTV2R

## Quick Start Guide

This Quick Start Guide will walk you through the easy steps to set up MyWirelessTV 2 Kit.

A How MyWirelessTV Works

**B** Setting Up Transmitter & Receiver

![](_page_1_Picture_58.jpeg)

![](_page_1_Picture_59.jpeg)

You will need the following items from your MyWirelessTV 2 kit:

- Wireless HD Transmitter Wireless HD Receiver
- Two (2) Power Supplies Two (2) HDMI Cables
- IR Blaster Cable
- IR Receiver Extension Cable

![](_page_1_Picture_66.jpeg)